## EUDDS Mi Universidad

## Ensayo: Cuadro Sinóptico

Nombre del Alumno: YENIFER ORTIZ ESPINOZA Nombre del tema: UNIDAD I I Parcial: 2° Nombre de la Materia: COMPUTACION I I Nombre del profesor: ICEL BERNARDO LEPE ARRIAGA Nombre de la Licenciatura: CONTADURIA PUBLICA Y FINANZAS Cuatrimestre: 2°

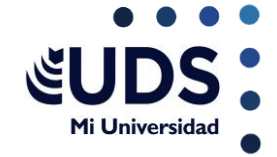

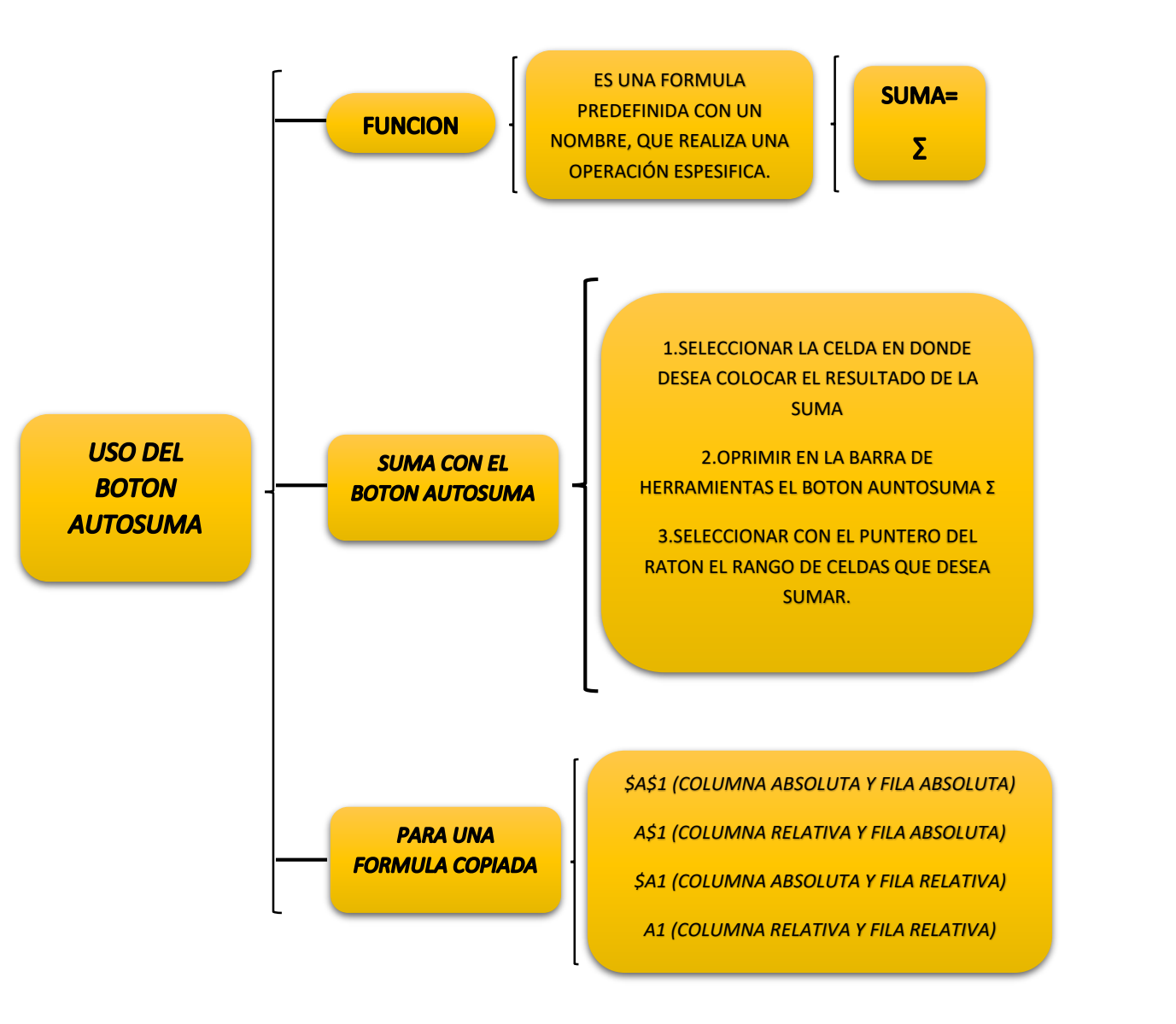

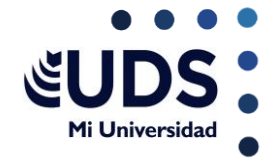

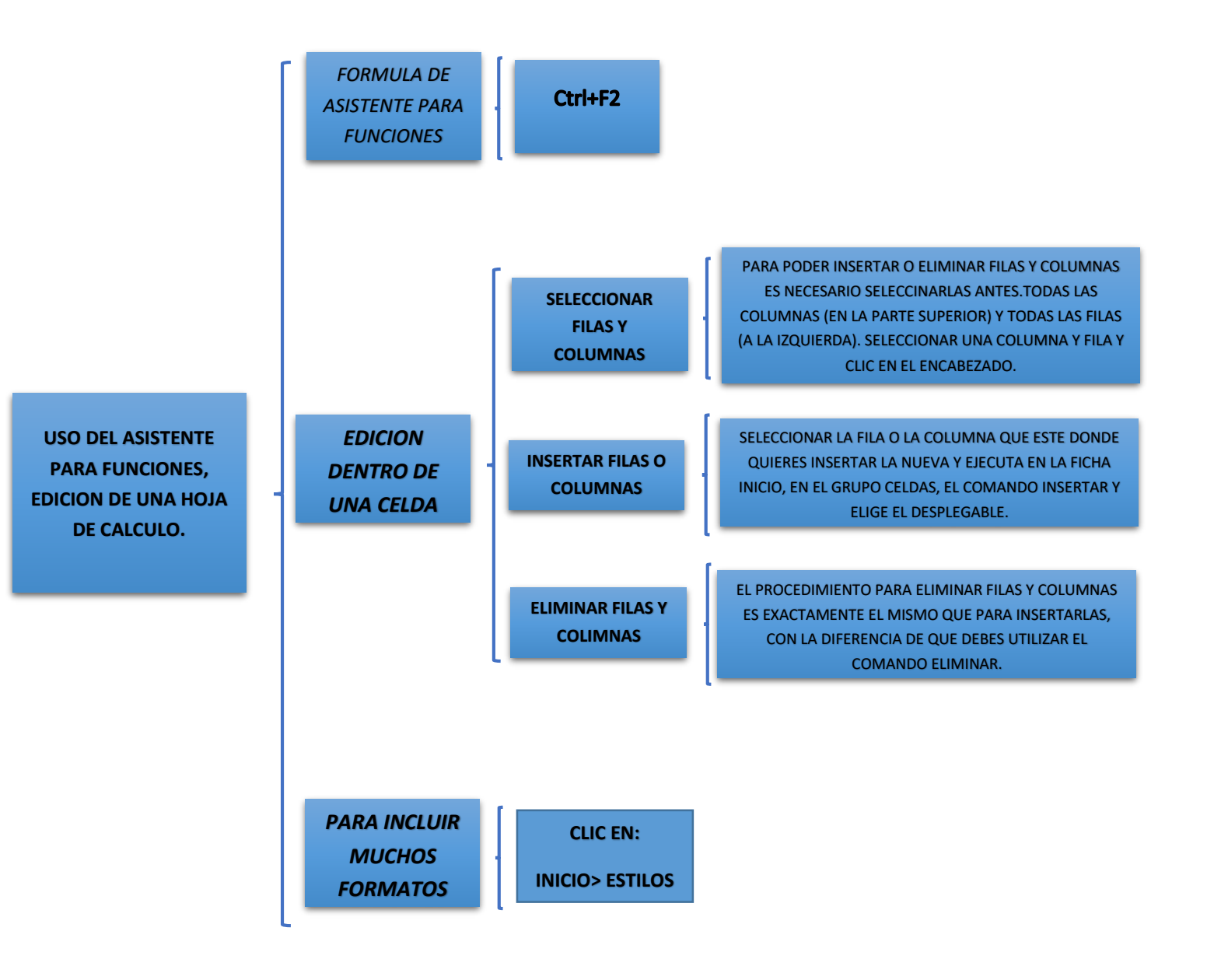

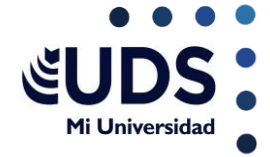

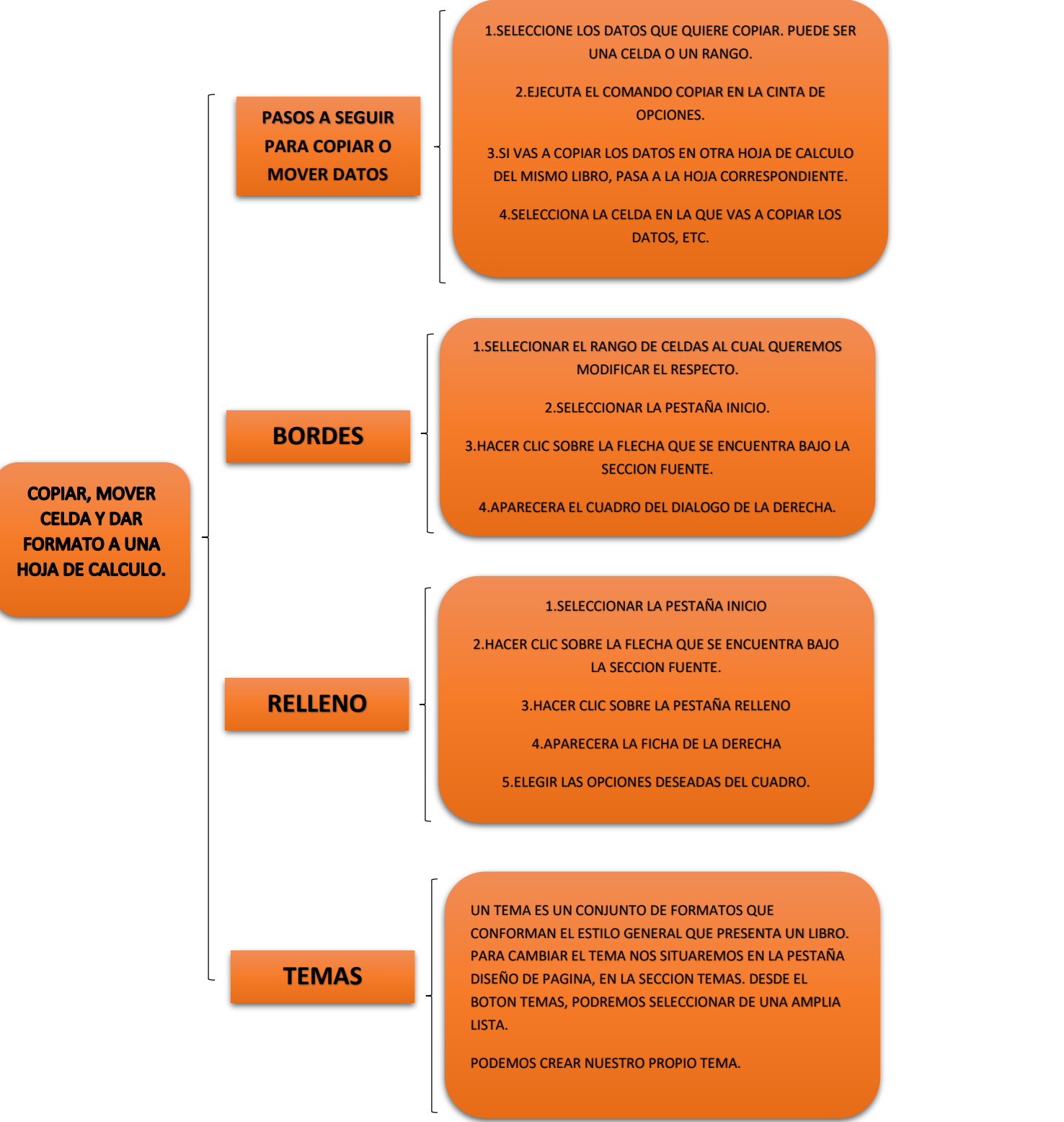